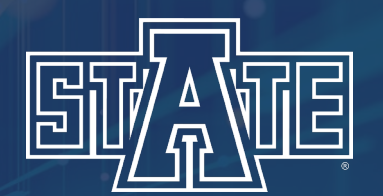

# How to Find a Syllabus

Step-by-Step Guide to Finding a Syllabus in the Class Schedule

#### Go to the A-State website (<u>https://www.astate.edu/</u>) and select "A-Z Index"

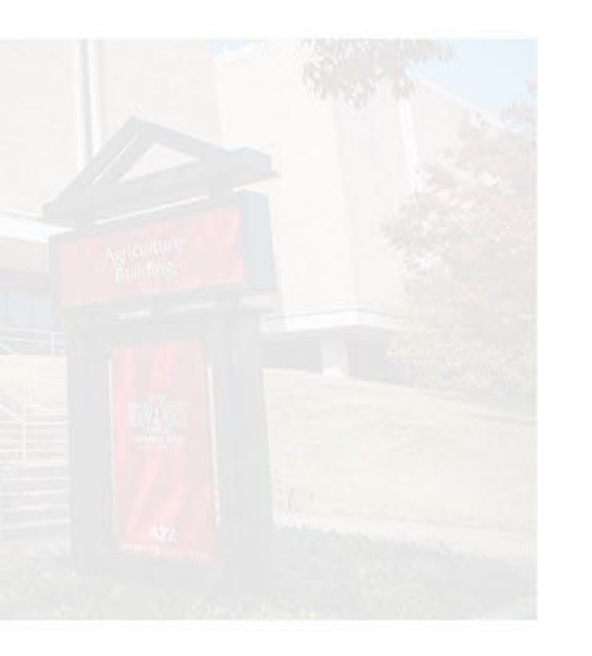

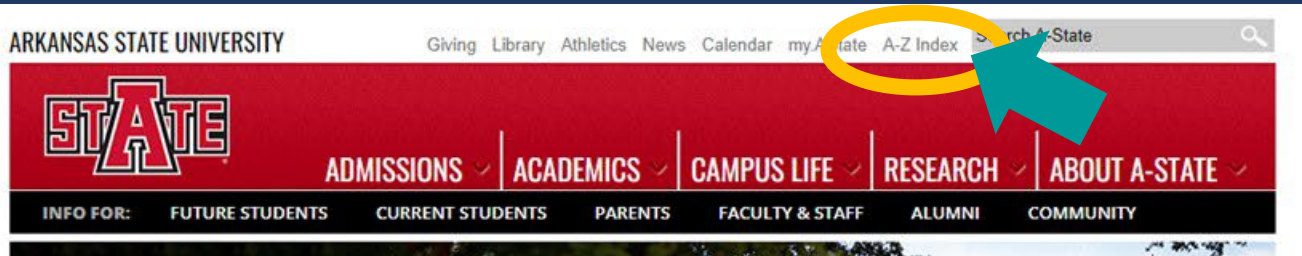

## (PERIENCE A-STATE **SCHEDULE A CAMPUS VISIT**

People can tell you how great a place is, they can show you pictures and use every descriptive word in the book, but the best way to know whether it's right for you is to see it – and experience it – for yourself!

EARN MORE

MORE NEWS

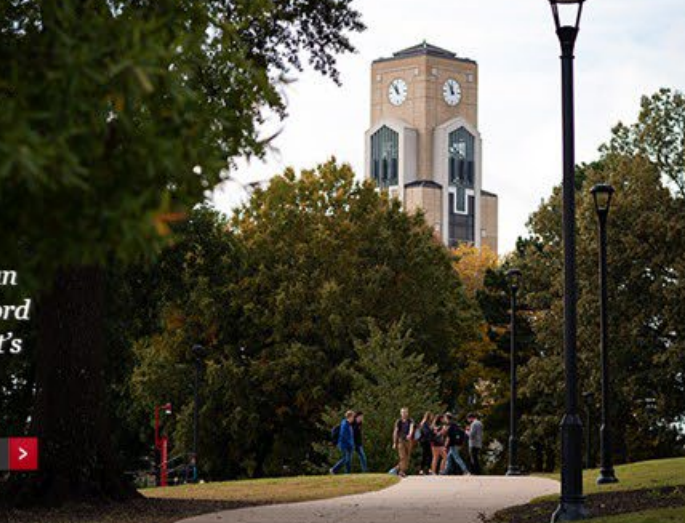

## THE LATEST **CAMPUS NEWS**

Johnny Cash Boyhood Home to Host Summer Concert Series

ARA Academy of Scholars & Fellows Adds A-State's Jianfeng Xu to Research Group

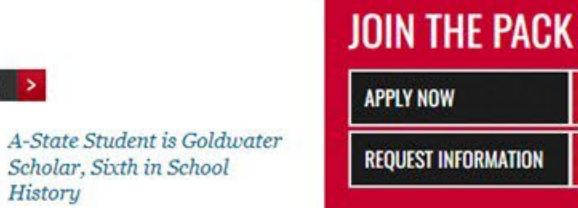

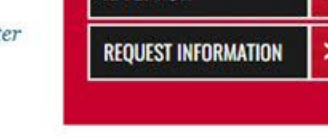

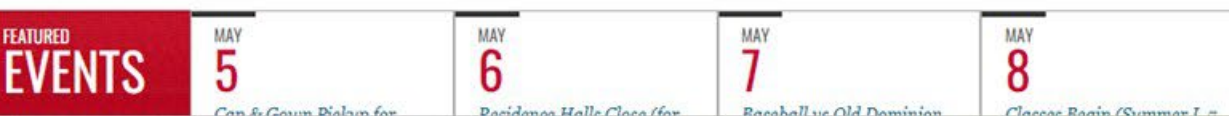

History

HOME

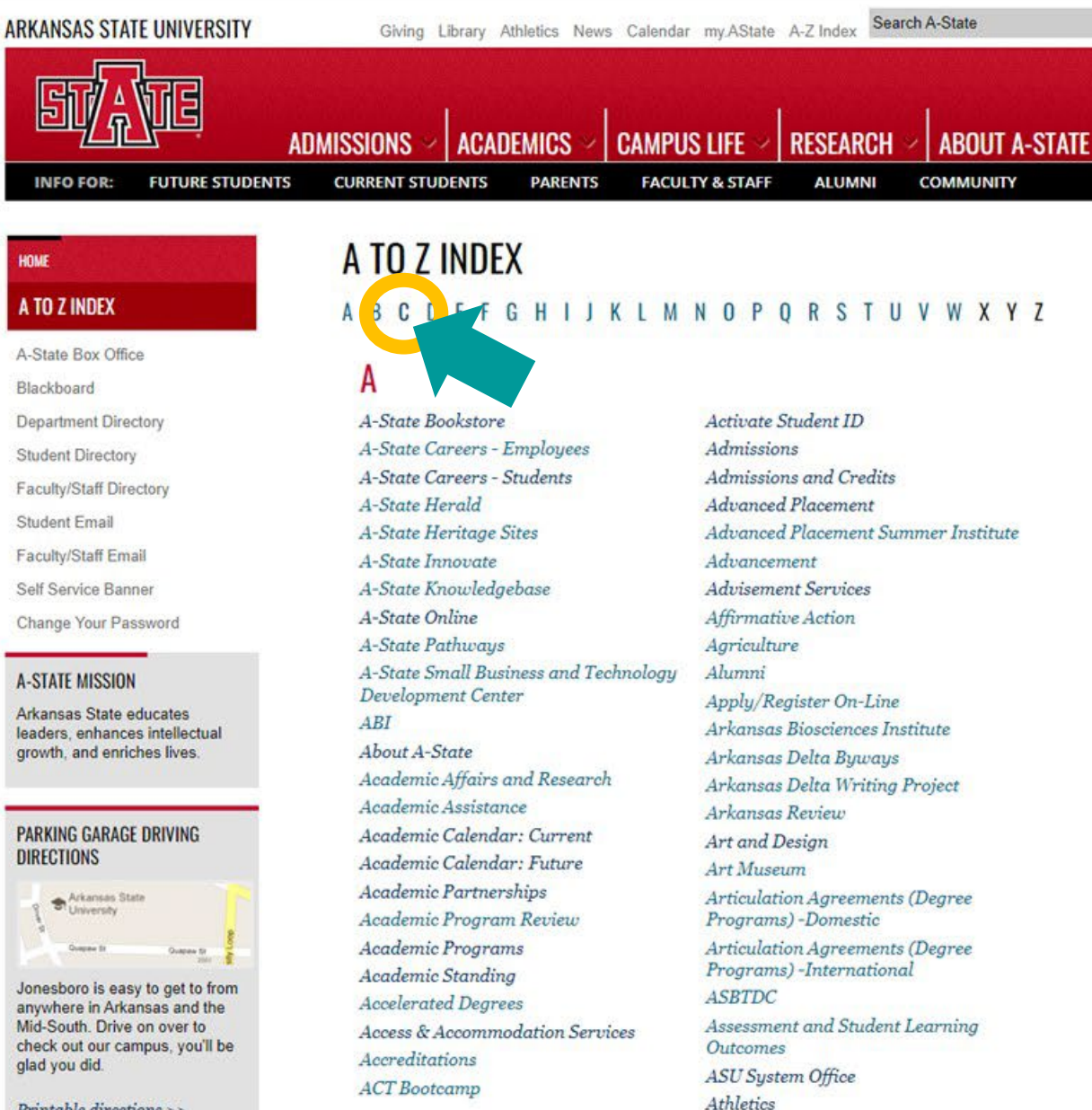

Printable directions >>

#### Select "Class Schedule" in the "C" section of the index

#### C

Calendar Calendar: Submit Event Campus & Community Resources Campus Calendar Campus Card Center Campus Map (PDF) Campus News Campus Recreation Campus Safety Canvas CAPP (Degree Evaluation) CARE Team Career Services Carl R. Reng Student Union Catalog - Graduate Catalog - Undergraduate CDI Center for Digital Initiatives Center for Excellence in Education Center for Excellence in Teaching and Learning (CETL) Center for Learning Technologies Center for Study Abroad Chancellor's Office mustry ... Physics Class Schedule Clinical Laborato College of Agriculture College of Business College of Education & Behavioral Science College of Engineering & Computer Science

College of Liberal Arts and Communication College of Nursing & Health Professions College of Sciences & Mathematics Colleges/Departments Commencement Committees (other) Committees (Shared Governance) Communication (Department of) Communication Center Communication Disorders Communications Competitive Fellowships & Scholarships Compliance and Process Improvement Computer Science **Computer Services** Concurrent Program **Conference** Services Consumer Information Convocation Center (now FNB Arena) Convocation of Scholars Coronavirus Resources Cost Containment Task Force Counseling Center Course Equivalencies Course Schedule Creative Commons **Creative Services** Creative Writing Criminology Current Students

#### D

Dean B. Ellis Library Dean of Students Degree Evaluation (CAPP) Department of Chemistry and Physics Dietetics Dining Services

## Select a search term and select "Continue"

Student • Registration • Select a Term

#### Select a Term

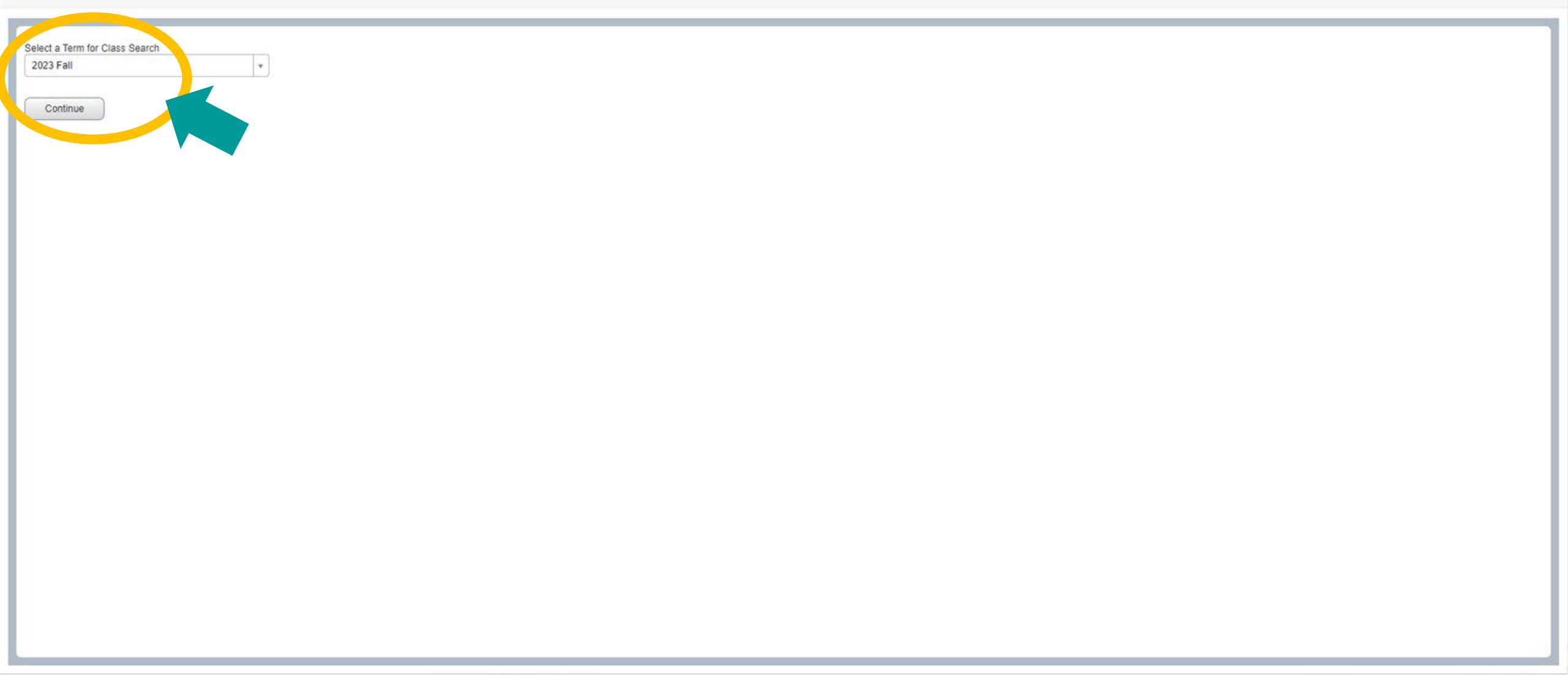

#### Enter the course information you'd like to use as search criteria (open Advanced Search for more options) and select "Search"

Student • Registration • Select a Term • Browse Classes

#### **Browse Classes**

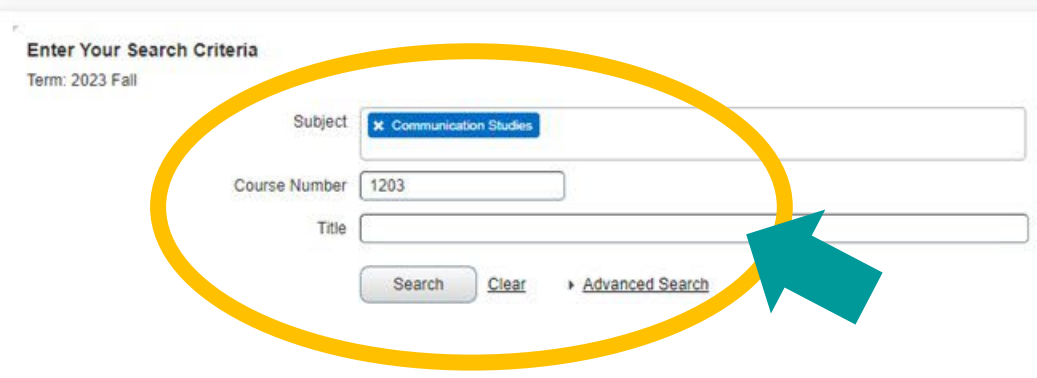

Student • Registration • Select a Term • Browse Classes

#### **Browse Classes**

|                             |                             |        | Course Nur |         | 12  |       | ~         | St 12 12                  |                                                                                                    |           | -                                                       | 10000                                         |                                | 1 225 222 2111  |
|-----------------------------|-----------------------------|--------|------------|---------|-----|-------|-----------|---------------------------|----------------------------------------------------------------------------------------------------|-----------|---------------------------------------------------------|-----------------------------------------------|--------------------------------|-----------------|
| Title                       | <ul> <li>Subject</li> </ul> | 2      | ٥          | Section | Hot | CRNY  | Term Y    | Instructor                | Meeting Times                                                                                                    | Campus    | Status                                                  | Attribute                                     | Instructional Methods          | Linked Sections |
| RAL COMMUNICATION           | Sommu                       | icatio | 1203       | 005     | 3   | 60928 | 2023 Fall | Riggins, Guy (Primary)    | S M T W T F S 12:30 PM - 01:45 PM Type: Clas                                                                                                    | Jonesboro | FULL: 0 of 25 seats remain.                             | First Year Experience<br>Jonesboro Tuition UG | Traditional 100% Face-to-Face  |                 |
| RAL COMMUNICATION           | Commu                       | icatio | 1203       | 007     | 3   | 60910 | 2023 Fall | Jackson. Melissa (Prima   | S M T W T F S 05:30 PM - 08:20 PM Type: Clas                                                                                                    | Jonesboro | 21 of 22 seats remain.                                  | Jonesboro Tuition UG                          | Web Assist 51-99% Face-to-Face |                 |
| RAL COMMUNICATION<br>ecture | Commu                       | icatio | 1203       | 012     | 3   | 60939 | 2023 Fall | Tucker, Dawn (Primary)    | $\fbox{[s]}{w}{ \tau }{w}{ \tau }{ r }{s}$ - Type: Class Building: None I                                                                           | Jonesboro | 11 of 25 seats remain.                                  | First Year Experience<br>Jonesboro Tuition UG | Web 0% Face-to-Face            |                 |
| RAL COMMUNICATION<br>ecture | Commu                       | icatio | 1203       | 015     | 3   | 60927 | 2023 Fall | Smith_Jonathan (Primary)  | $\boxed{\texttt{S} \mid \texttt{M} \mid \texttt{T} \mid \texttt{W} \mid \texttt{T} \mid \texttt{F} \mid \texttt{S}}$ - Type: Class Building: None I | Jonesboro | 19 of 25 seats remain.<br>6 of 6 waitlist seats remain. | Jonesboro Tuition UG                          | Web 0% Face-to-Face            |                 |
| RAL COMMUNICATION           | Commu                       | icatio | 1203       | 017     | 3   | 60912 | 2023 Fall | Oliver, Jeannie (Primary) | S M T W T F S 09:30 AM - 10:45 AM Type: Clas                                                                                                    | Jonesboro | 2 of 25 seats remain.                                   | First Year Experience<br>Jonesboro Tuition UG | Traditional 100% Face-to-Face  |                 |
| RAL COMMUNICATION<br>ecture | Commu                       | icatio | 1203       | 019     | 3   | 60915 | 2023 Fall | Oliver, Jeannie (Primary) | s M T W T F S 12:30 PM - 01:45 PM Type: Clas                                                                                                    | Jonesboro | 9 of 25 seats remain.                                   | First Year Experience<br>Jonesboro Tuition UG | Traditional 100% Face-to-Face  |                 |
| RAL COMMUNICATION<br>ecture | Commu                       | icatio | 1203       | 021     | 3   | 60960 | 2023 Fall | Evans_Candace (Primary)   | S M T V T F S 05:30 PM - 08:20 PM Type: Clas                                                                                                    | Jonesboro | 22 of 25 seats remain.                                  | Jonesboro Tuition UG                          | Web Assist 51-99% Face-to-Face |                 |
| RAL COMMUNICATION           | Commu                       | icatio | 1203       | 022     | 3   | 60918 | 2023 Fall | Blake_Brittney (Primary)  | S M T W T F S 03:30 PM - 04:45 PM Type: Clas                                                                                                    | Jonesboro | 13 of 20 seats remain.                                  | Jonesboro Tuition UG                          | Traditional 100% Face-to-Face  |                 |
| RAL COMMUNICATION<br>acture | Commu                       | icatio | 1203       | 024     | 3   | 60919 | 2023 Fall | Blake_Brittney (Primary)  | S M T W T F S 02:00 PM - 03:15 PM Type: Clas                                                                                                    | Jonesboro | 2 of 20 seats remain.                                   | Jonesboro Tuition UG                          | Traditional 100% Face-to-Face  |                 |
| RAL COMMUNICATION           | Commu                       | icatio | 1203       | 026     | 3   | 60920 | 2023 Fall | Riggins, Guy (Primary)    | S M T W T F S 02:00 PM - 03:15 PM Type: Clas                                                                                                    | Jonesboro | 20 of 25 seats remain.                                  | Jonesboro Tuition UG                          | Traditional 100% Face-to-Face  |                 |

|| || || Page 1 of 2 ▶ ▶| | 10 ♥ Per Page

Records: 20

## The 'Class Details' pop-up for the selected course will appear. Select the "Syllabus" tab

|                               |                |          |             |                          |          |        |                                  |                                                          | -                     | ASU-Jonesboro AOS MEX 🔅 |                                       |  |  |  |  |
|-------------------------------|----------------|----------|-------------|--------------------------|----------|--------|----------------------------------|----------------------------------------------------------|-----------------------|-------------------------|---------------------------------------|--|--|--|--|
| <u>Student</u> <u>Registr</u> | ation <u>S</u> | elect a  | <u>Term</u> | <ul> <li>Brow</li> </ul> | vse Clas | ses    | Term: 202360   CRN: 609          | 28                                                       |                       |                         |                                       |  |  |  |  |
| Browso Classos                |                |          |             |                          |          |        | Class Details                    |                                                          |                       |                         |                                       |  |  |  |  |
| DI OWSE CIASSES               |                |          |             |                          |          |        | Bookstore Links CRN:60928        |                                                          |                       |                         |                                       |  |  |  |  |
| Search Results — 24 Classe    | S              | Course   | Number: 12  | 0.0                      |          |        | Course Description               | Campus:Jonesboro Schedule Type: Lecture                  |                       | Search Again            |                                       |  |  |  |  |
| Term. 2025 Fair Subject. Cor  |                | Course N | u           | .05                      |          |        | Syllabus Section Number: 005     |                                                          |                       |                         |                                       |  |  |  |  |
| Title                         | Subject        | \$       | Section     | Hours                    | CRN 🌣    | Term 🔗 | Resultan                         | Subject: Communication Studies                           |                       | Attribute               | Instructional Methods Linked Sections |  |  |  |  |
| ORAL COMMUNICATION            | Communicati    | 1202     | 001         | 2                        | 60000    | 2022   | Instructor/Meeting Times         | e: ORAL COMMUNICATION<br>Credit Hours: 3                 |                       | Jonesboro Tuition UG    | Traditional 400% Ea                   |  |  |  |  |
| Lecture                       | Communicau     | 1205     | 001         | 3                        | 00909    | 2023   | Enrollment/Waitlist              | Grade Mode: No Section specified grade mode, ple         | ease see Catalog      |                         |                                       |  |  |  |  |
| ORAL COMMUNICATION<br>Lecture |                |          |             |                          | 65237    |        | Prerequisites                    |                                                          |                       |                         |                                       |  |  |  |  |
|                               | Communicati    | 1203     | 002         | 3                        |          | 2023   | Fees                             |                                                          |                       |                         | Traditional 100% Fa                   |  |  |  |  |
|                               |                |          |             |                          |          |        | Catalog                          |                                                          |                       |                         |                                       |  |  |  |  |
| ORAL COMMUNICATION            |                |          |             |                          |          |        | Attributes                       |                                                          |                       | First Year Experience   |                                       |  |  |  |  |
| Lecture                       | Communicati    | 1203     | 004         | 3                        | 60926    | 2023   | Close                            |                                                          |                       | Jonesboro Tuition UG    | Traditional 100% Fa                   |  |  |  |  |
|                               |                |          |             |                          |          |        |                                  |                                                          |                       | First Year Experience   |                                       |  |  |  |  |
| ORAL COMMUNICATION<br>Lecture | Communicati    | 1203     | 005         | 3                        | 60928    | 2023   | <u>Riggins, Guy</u> (Primary)    | S M T W T F S 12:30 PM - 01:45 PM Type: Cla Jones        | . <b>FULL:</b> 0 of 2 | Jonesboro Tuition UG    | Traditional 100% Fa                   |  |  |  |  |
|                               |                |          |             |                          |          |        |                                  |                                                          |                       | Innecharo Tuitian LIC   |                                       |  |  |  |  |
| Lecture                       | Communicati    | 1203     | 007         | 3                        | 60910    | 2023   | Jackson, Melissa (Prim           | <u>S M T W T F S</u> 05:30 PM - 08:20 PM Type: Cla Jones | . 1 of 25 seats re    | Jonesboro Tulaon OG     | Web Assist 51-99%                     |  |  |  |  |
| ORAL COMMUNICATION            |                |          |             |                          |          |        | Anderson Scott (Primary)         |                                                          | 0                     | First Year Experience   |                                       |  |  |  |  |
| Lecture                       | Communicati    | 1203     | 012         | 3                        | 60939    | 2023   | Middleton, Sydney                | S M T W T F S - Iype: Class Building: Web ( Jones        | . <b>FULL:</b> 0 of 2 | Jonesboro Tuition UG    | Web 0% Face-to-Face                   |  |  |  |  |
|                               |                |          |             |                          |          |        |                                  |                                                          | FULL: 0 of 2          | Ioneshoro Tuition LIG   |                                       |  |  |  |  |
| Lecture                       | Communicati    | 1203     | 015         | 3                        | 60927    | 2023   | <u>Smith, Jonathan</u> (Prima    | S M T W T F S - Iype: Class Building: Web ( Jones        | 6 of 6 waitlis        |                         | Web 0% Face-to-Face                   |  |  |  |  |
|                               |                |          |             |                          |          |        |                                  |                                                          |                       | First Year Experience   |                                       |  |  |  |  |
| Lecture                       | Communicati    | 1203     | 017         | 3                        | 60912    | 2023   | <u>Oliver, Jeannie</u> (Primary) | SMTWTFS09:30 AM - 10:45 AM Type: Cla Jones               | . FULL: 0 of 2        | Jonesboro Tuition UG    | Traditional 100% Fa                   |  |  |  |  |
|                               |                |          |             |                          |          |        |                                  |                                                          |                       | First Year Experience   |                                       |  |  |  |  |
| ORAL COMMUNICATION            | Communicati    | 1203     | 018         | 3                        | 60914    | 2023   | <u>Oliver, Jeannie</u> (Primary) | SMTWTFS 02:00 PM - 03:15 PM Type: Cla Jones              | FULL: 0 of 2          | Innochoro Tuition HG    | Traditional 100% Fa                   |  |  |  |  |

## Highlight and copy the 'Learning Objectives' URL (ex. https://webapp.astate.edu/wso2/syllabus/download.php?FileID=x)

|                               |                     |                      |                 |                          |          |        |                                                                                                    |                                                          |                         | ASU-Jonesboro AOS MEX    |                                      |     |  |  |  |
|-------------------------------|---------------------|----------------------|-----------------|--------------------------|----------|--------|----------------------------------------------------------------------------------------------------|----------------------------------------------------------|-------------------------|--------------------------|--------------------------------------|-----|--|--|--|
| Student Regist                | ration 🔹 S          | elect a              | Term            | <ul> <li>Brov</li> </ul> | vse Clas | ses    | Class Details for ORAL                                                                                                    | OMMUNICATION Communication Studies 1203 008              | 1                       |                          |                                      |     |  |  |  |
|                               |                     |                      |                 |                          |          |        | Class Details                                                                                                    | 5                                                        |                         |                          |                                      |     |  |  |  |
| Browse Classes                |                     |                      |                 |                          |          |        | Bookstore Links                                                                                                    |                                                          |                         |                          |                                      |     |  |  |  |
| Search Results - 24 Classe    | es                  | _                    |                 |                          |          |        | Course Description                                                                                                    | FileID=202300.00928 target=_blank >Access Course         | e Syllabus              | Search Aga               |                                      |     |  |  |  |
| Term: 2023 Fall Subject: Co   | mmunication Studie: | s Course<br>Course N | Number: 12<br>u | 203                      |          |        | Syllabus solution of the second second secon |                                                          |                         |                          |                                      |     |  |  |  |
| Title ≎                       | Subject *           | ٥                    | Section         | Hours                    | CRN ♀    | Term ≎ | Restrictions                                                                                                    |                                                          | 00100. 90               | Attribute                | Instructional Methods Linked Section | * Î |  |  |  |
| ORAL COMMUNICATION            | Ormanicati          | 4202                 | ~               |                          | c        | 2022   | Instructor/Meeting Times                                                                                                    |                                                          |                         | Jonesboro Tuition UG     | To all and the                       |     |  |  |  |
| Lecture                       | Communicati         | 1203                 | 001             | 3                        | 00909    | 2023   | Enrollment/Waitlist                                                                                                    |                                                          |                         |                          | Traditional 100% Faux                |     |  |  |  |
|                               |                     |                      |                 |                          |          |        | Prerequisites                                                                                                    |                                                          |                         | Gen Ed Communications    |                                      |     |  |  |  |
| ORAL COMMUNICATION<br>Lecture | Communicati         | 1203                 | 002             | 3                        | 65237    | 2023   | Fees                                                                                                    |                                                          |                         | General Education Course | Traditional 100% Fa                  |     |  |  |  |
|                               |                     |                      |                 |                          |          |        | Catalog                                                                                                    |                                                          |                         | Jonesporo Tuition UG     |                                      |     |  |  |  |
|                               |                     |                      |                 |                          |          |        | Attributes                                                                                                    |                                                          |                         | First Year Experience    |                                      |     |  |  |  |
| Lecture                       | Communicati         | 1203                 | 004             | 3                        | 60926    | 2023   |                                                                                                    |                                                          | Close                   | Jonesboro Tuition UG     | Traditional 100% Fa                  |     |  |  |  |
|                               |                     |                      |                 |                          |          |        |                                                                                                    |                                                          |                         | First Year Experience    |                                      |     |  |  |  |
| ORAL COMMUNICATION<br>Lecture | Communicati         | 1203                 | 005             | 3                        | 60928    | 2023   | <u>Riggins, Guy</u> (Primary)                                                                                                    | s M T W T F s 12:30 PM - 01:45 PM Type: Cla Jones        | • FULL: 0 of 2          | Jonesboro Tuition UG     | Traditional 100% Fa                  |     |  |  |  |
|                               |                     |                      |                 |                          |          |        |                                                                                                    |                                                          |                         |                          |                                      |     |  |  |  |
| ORAL COMMUNICATION<br>Lecture | Communicati         | 1203                 | 007             | 3                        | 60910    | 2023   | Jackson, Melissa (Prim                                                                                                    | s M T W T F S 05:30 PM - 08:20 PM Type: Cla Jones        | 1 of 25 seats re        | Jonesboro Tuition UG     | Web Assist 51-99%                    |     |  |  |  |
|                               |                     |                      |                 |                          |          |        | Andorran Scott (Primani)                                                                                                    |                                                          |                         | First Year Experience    |                                      |     |  |  |  |
| Lecture                       | Communicati         | 1203                 | 012             | 3                        | 60939    | 2023   | Middleton, Sydney                                                                                                    | s M T W T F s - Type: Class Building: Web ( Jones        | FULL: 0 of 2            | Jonesboro Tuition UG     | Web 0% Face-to-Face                  |     |  |  |  |
|                               |                     |                      |                 |                          |          |        |                                                                                                    |                                                          | EIIII : 0 of 2          | Japachera Tuitian LIC    |                                      |     |  |  |  |
| Lecture                       | Communicati         | 1203                 | 015             | 3                        | 60927    | 2023   | <u>Smith, Jonathan</u> (Prima                                                                                                    | <u>S M T W T F S</u> - Type: Class Building: Web ( Jones | <b>V</b> 6 of 6 waitlis | Jonesboro Tullion OG     | Web 0% Face-to-Face                  |     |  |  |  |
|                               |                     |                      |                 |                          |          |        |                                                                                                    |                                                          |                         | First Year Experience    |                                      |     |  |  |  |
| Lecture                       | Communicati         | 1203                 | 017             | 3                        | 60912    | 2023   | <u>Oliver, Jeannie</u> (Primary)                                                                                                    | s M T W T F S 09:30 AM - 10:45 AM Type: Cla Jones        | • FULL: 0 of 2          | Jonesboro Tuition UG     | Traditional 100% Fa                  |     |  |  |  |
|                               |                     |                      |                 |                          |          |        |                                                                                                    |                                                          |                         | First Year Experience    |                                      |     |  |  |  |
| ORAL COMMUNICATION            | Communicati         | 1203                 | 018             | 3                        | 60914    | 2023   | <u>Oliver, Jeannie</u> (Primary)                                                                                                    | s M T W T F S 02:00 PM - 03:15 PM Type: Cla Jones        | <b>Q</b> FULL: 0 of 2   | Ionochoro Tuition LIG    | Traditional 100% Fa                  | •   |  |  |  |

### Paste the copied URL into the address bar of a new tab or browser window and hit 'Enter' on your keyboard

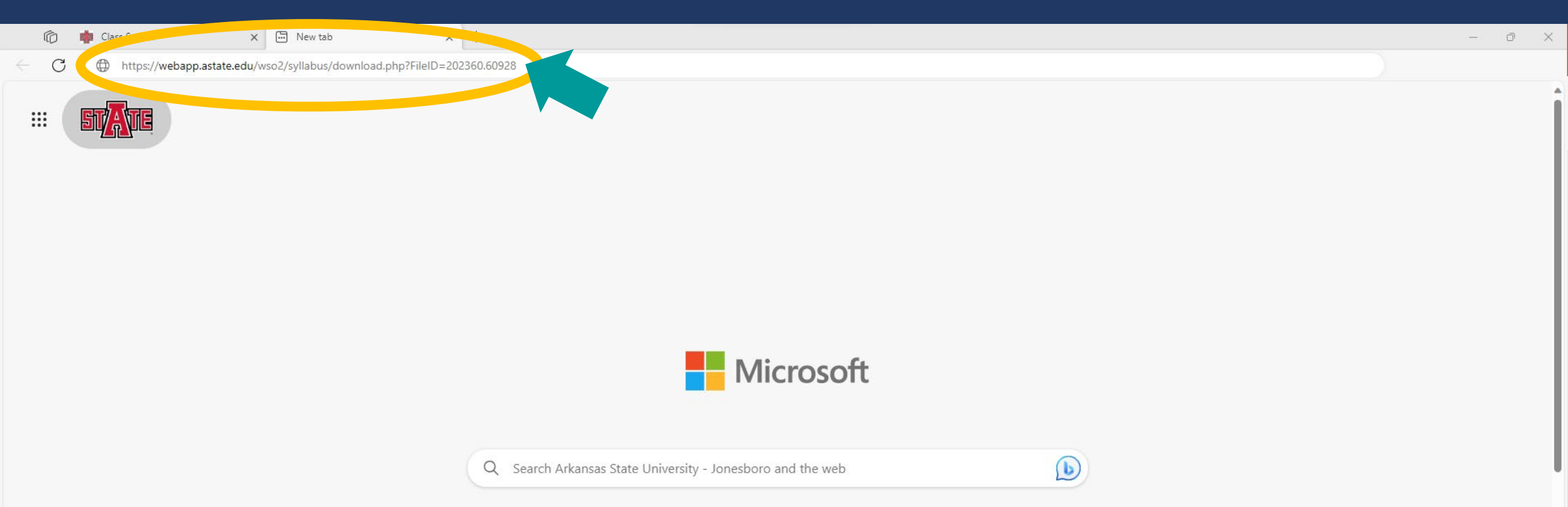

If there is a syllabus on file for the course it will automatically download. Select the file from your 'Downloads' to open the syllabus

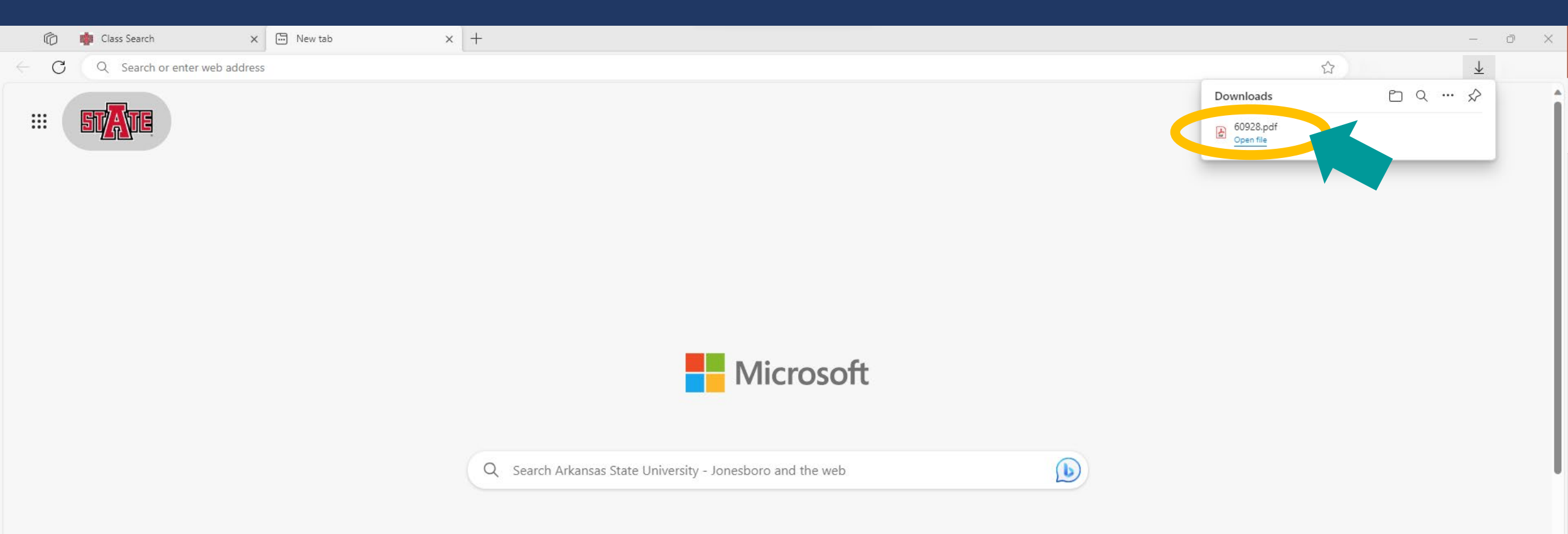

### If there is not a syllabus on file for the course, you'll see the message below

| Ô              | 🍁 Class Search X 🗅 webapp.astate.edu/wso2/syllabu X –             | +            | — | Ō | $\times$ |
|----------------|-------------------------------------------------------------------|--------------|---|---|----------|
| $\leftarrow$ C | https://webapp.astate.edu/wso2/syllabus/download.php?FileID=20241 | 10.10985 A 🗘 |   |   |          |

We do not currently have a file for this course. Please contact your instructor for assistance.